#### **BAB IV**

#### HASIL PENELITIAN DAN PEMBAHASAN

#### 4.1 Implementasi Program

Tahap ini berisi tentang hasil implementasi dari analis dan perancangan yang sudah dibahas di bab sebelumnya, serta hasil sistem untuk mengetahui apakah aplikasi yang telah dibangun sudah memenuhi kebutuhan pengguna dan apakah program yang telah dibuat benar-benar dapat menghsilkan output yang sesuai dengan tujuan yang di inginkan oleh pengguna.

#### 4.2 Hasil Antar Muka Program

Berikut ini adalah tampilan antar muka dari "Rancang Bangun Aplikasi Presensi SATGAS Menggunakan Metode Geofencing QR Code Berbasis Android Studi Kasus IBI Darmajaya". Adalah sebagai berikut :

#### 4.2.1 Halaman Menu Utama

#### 4.2.2 Halaman Menu Utama Admin

Pada halaman ini terdapat tampilan awal yaitu *Splasscren* dan menu login dimana menu login ini hanya di tunjukan untuk admin saja atau petugas SATGAS saja. Dan menu utama aplikasi ini, Pada pilihan login menampilkan *username* dan *password*,masuk sebagai admin presensi, Langkah-Langkahnya sebagai berikut ini:

1. Membuka Aplikasi

Menampilkan Splasscren dan masuk kehalaman login agar dapat mengakses, masuk *login sebagai admin*.

2. Tombol Menu Login

Menampilkan *username* dan *password* untuk biasa mengoprasikan dan masuk ke aplikasi yang akan *admin* jalankan.

- 3. Tombol Menu Utama
  - a. Menu Home

Merupakan Tampilan awal Aplikasi Presensi SATGAS nenggunakan metode Geofencing setelah melakukan login, Maka admin akan di bawa ke menu utama tersebut.

**b.** Informasi Jadwal SATGAS

Menampilkan jadwal pada hari itu siapa saja karyawan yang bertugas GDK pada hari dan tanggal tersebut tersebut.

c. Scan QR Code

Menampilkan tampilan untuk melakukan scan QR Code milik karayawan yang bertugas pada hari itu yaitu adapun tujuanya adalah untuk malakukan presensi bahwa karyawan tersebut telah melakukan tugas GDK pada hari dan tanggal tersebut.

d. Histori Presensi,

Menampilkan hasil dari siapa saja yang pada hari itu telah melakukan presensi dan memang benar-benar menjalankan tugas GDK nya pada hari dan tanggal tersebut.

e. Tombol Log Out,

Yaitu berfungsi untuk admin keluar dari aplikasi presensi SATGAS.

### 4.2.3 Tampilan Awal (Spalshscreen)

Berikut ini merupakan tampilan awal splashscreen pada saat pertama kali membuka aplikasi dan setelah splashscreen maka admin akan di arahkan langsung pada menu login apikasi yang dapat dilihat pada gambar 4.1 dibawah ini :

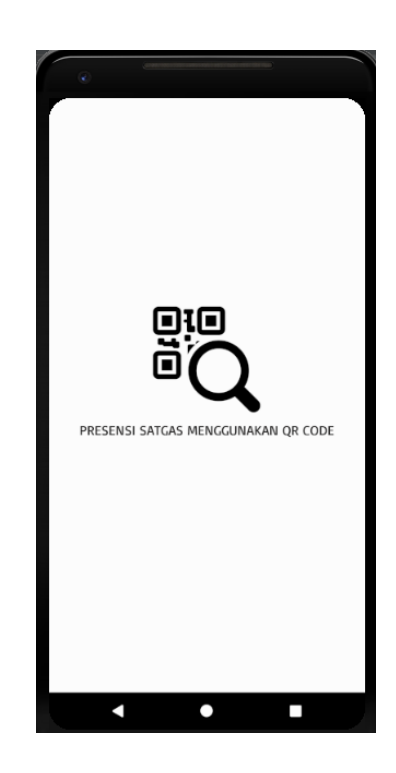

Gambar 4.1 : Tampilan halaman splashscreen

### 4.2.4 Tombol Menu Login

Berikut ini merupakan tampilan dari menu *login admin* dimana admin harus memiliki username dan password yang telah di buat sebelumnya maka tampilanya dapat dilihat pada gambar 4.2 dibawah ini :

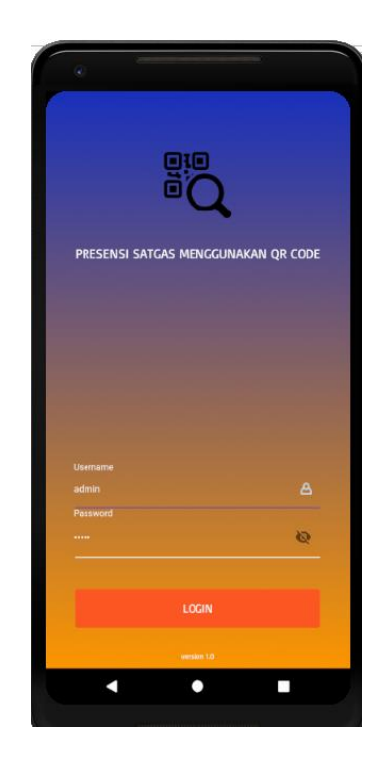

Gambar 4.2 : Tampilan halaman menu login admin

# 4.2.5 Tampilan Setelah Login

Berikut ini merupakan tampilan utama pada saat admin telah melakukan login pada aplikasi yang dapat dilihat pada gambar 4.3 dibawah ini :

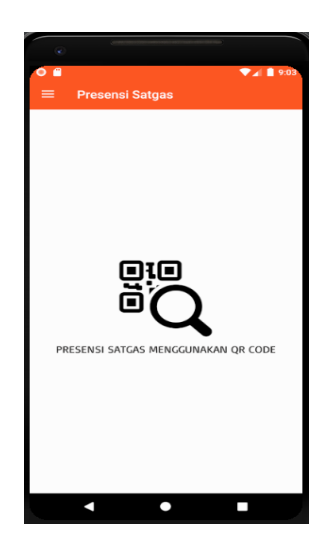

Gambar 4.3 : Tampilan halaman setelah login

### 4.2.6 Tombol Menu Utama

Halaman ini berisikan Home,Informasi,Scan QR Code,Histori presensi dan juga tomnol logout pada aplikasi ini. Berikut ini adalah merupakan tampilan pada menu Utama yang dapat dilihat pada gambar 4.4 dibawah ini :

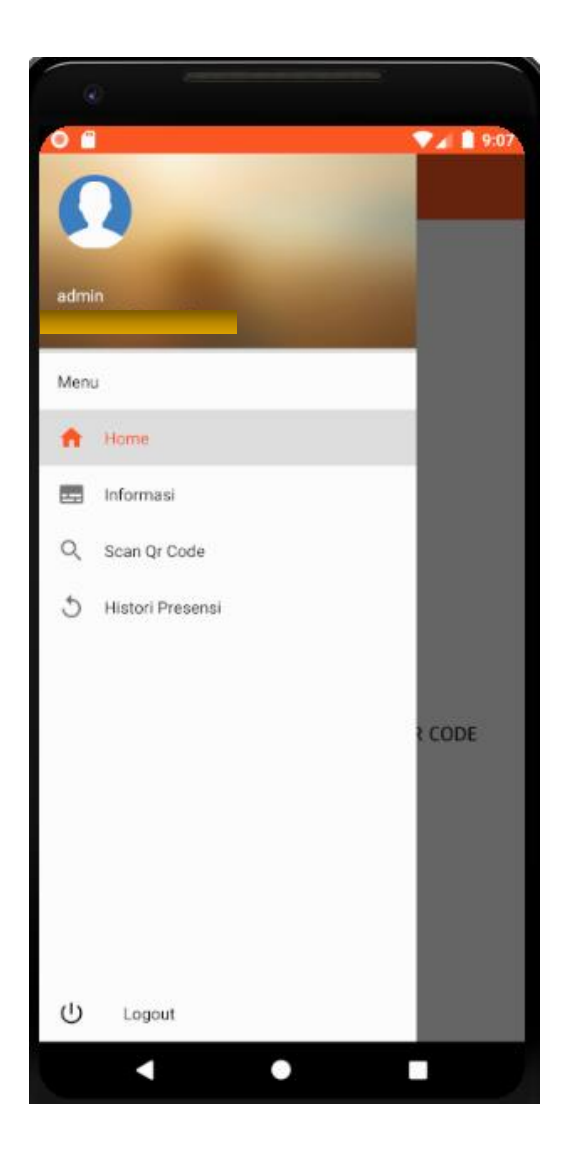

Gambar 4.4 : Tampilan halaman utama admin

#### 4.2.7 Tombol Menu Histori Presesnsi

Halaman ini berisikan hasil dari karyawan yang telah melakukan presensi yang bertanda bahwa karyawan tersebut telah melakukan tugas GDK pada hari dan tanggal tersebut.Berikut ini adalah merupakan tampilan pada menu hafalan yang dapat dilihat pada gambar 4.5 dibawah ini :

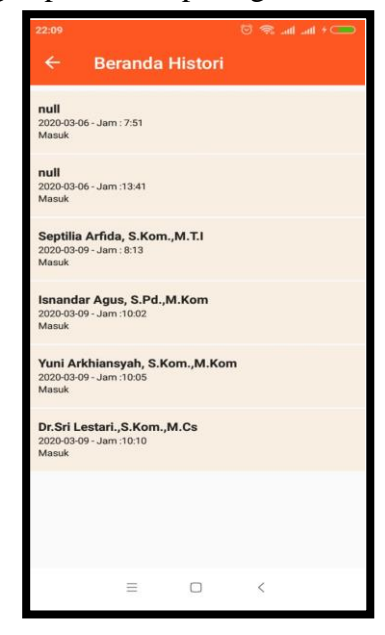

Gambar 4.5 : Tampilan halaman Histori Presensi

### 4.2.8 Tombol Menu Scan QR Code

Halaman ini berisikan tampilan untuk melakukan scan QR Code karyawan dimana Scan tersebut sekaligus berfungsi untuk melakukan proses presensi karyawan yang mendaaptkan tugas GDK pada hari dan tanggal tersebut. Berikut ini adalah merupakan tampilan pada menu Scan QR Code yang dapat dilihat pada gambar 4.6 dibawah ini :

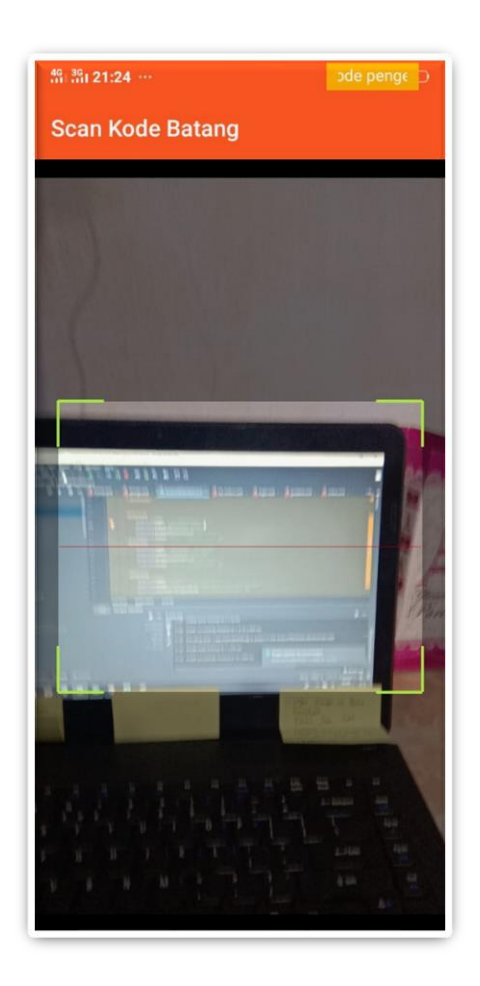

Gambar 4.6 : Tampilan halaman Scan QR Code

#### 4.3 Pembahasan

Banyak manfaat yang dapat diambil dengan adanya aplikasi ini, khususnya dalam melakukan Presensi bagi karyawan yang mendapatkan tugas GDK pada hari dan tanggal tersebut tanpa harus melakukan melakukan presesnsi secara manual cukup dengan menyetorkan Id Card yang telah di pasang Code QR kemudian menyerahkan ke Admin untuk malukan presensinya dan bagi petugas SATGAS aplikasi ini dapat mempermudah admin dalam melalukan rekapitulasi data presensi setiap bulanya yaitu dapat menghemat waktu dan tenaga. Aplikasi ini dapat digunakan di smarphone yang sudah berbasis system oprasi *Android*.

### 4.4 Pengujian

Setelah tahap pembuatan telah selesai dilakukan, maka program tersebut di uji menggunakan laptop dengan spesifikasi Processor Intel Core Inside, HDD 10 GB. Proses berjalan dengan baik dan semua menu aplikasi dapat di akses kedalam APK dijalankan dengan menggunakan Xiomi S2 2019 dengan memori internal 64 GB, dengan system operasi Android 8.0 (Oreo).

#### 4.4.1 Pengujian pada Splash Screen

Hasil uji aplikasi pada *splash screen* terhadap beberapa merk *smartphone* berbasis *android* akan dijelaskan pada tabel 4.1 berikut ini:

| Item Uji  | Tipe Item                                                                             | Gambar                                                                                                    | Keterangan                                                                                                    |
|-----------|---------------------------------------------------------------------------------------|----------------------------------------------------------------------------------------------------|----------------------------------------------------------------------------------------------------|
| Merk      | Samsung Galaxy J316                                                                   |                                                                                                    |                                                                                                    |
| Processor | Spreadtrum SC9830                                                                     |                                                                                                    | Aplikasi<br>dapat dibuka                                                                                                    |
| RAM       | 8 GB                                                                                  |                                                                                                    | dengan lancar                                                                                                    |
| OS        | Android 5.1.1<br>(Lollipop)                                                           | PRESENSI SATULA MENCEUNANA DE COLE                                                                                                    | berfungsi<br>dengan baik                                                                                                    |
| Layar     | 5,0 Inch                                                                              |                                                                                                    |                                                                                                    |
| Merk      | Alcatel Flash Plus 2                                                                  |                                                                                                    | Aplikasi                                                                                                    |
| Processor | Mediatek MT6755<br>Helio P10 (28 nm)                                                  |                                                                                                    | dapat dibuka<br>dengan lancar                                                                                                    |
| RAM       | 3 <i>GB</i>                                                                           |                                                                                                    | dan dapat<br>berfungsi                                                                                                    |
| <u>OS</u> | Android 6.0<br>(Marshmallow)                                                          | - • •                                                                                                    | dengan baik                                                                                                    |
|           | Item Uji<br>Merk<br>Processor<br>RAM<br>OS<br>Layar<br>Merk<br>Processor<br>RAM<br>OS | Item UjiTipe ItemMerkSamsung Galaxy J316ProcessorSpreadtrum SC9830RAM8 GBOSAndroid 5.1.1<br>(Lollipop)Layar5,0 InchMerkAlcatel Flash Plus 2ProcessorMediatek MT6755<br>Helio P10 (28 nm)RAM3 GBOSAndroid 6.0<br>(Marshmallow) | Item UjiTipe ItemGambarMerkSamsung Galaxy J316ProcessorSpreadtrum SC9830RAM8 GBOSAndroid 5.1.1<br>(Lollipop)Layar5,0 InchMerkAlcatel Flash Plus 2ProcessorMediatek MT6755<br>Helio P10 (28 nm)RAM3 GBOSAndroid 6.0<br>(Marshmallow) |

|    | Layar     | 5,5 Inch          |                                     |                            |
|----|-----------|-------------------|-------------------------------------|----------------------------|
|    | Merk      | Oppo A37          |                                     | Aplikasi                   |
|    | Processor | Quad-core 1.2 GHz |                                     | dapat dibuka               |
| 3. | RAM       | 2 <i>GB</i>       | ©i0<br>Dia                          | dengan lancar              |
|    | OS        | Android OS, v5.1  | PRESENSI SATGAS MENICURAHAN QR CODE | berfungsi                  |
|    |           | (Lollipop)        |                                     | dengan baik                |
|    | Layar     | 5,0 Inch          |                                     |                            |
|    | Merk      | Lava R1           |                                     |                            |
|    | Processor | CPU Mediatek      |                                     |                            |
|    |           | MT6737 + GPU      |                                     | Aplikasi                   |
| 4. |           | Mali-T720         |                                     | dapat dibuka               |
|    | RAM       | 2 <i>GB</i>       |                                     | dengan lancar<br>dan dapat |
|    | OS        | CPU Mediatek      | < • •                               | berfungsi                  |
|    |           | MT6737+GPU Mali-  |                                     | dengan baik                |
|    |           | T720              |                                     |                            |
|    | Layar     | 5,0 Inch          |                                     |                            |

# 4.4.2 Pengujian Pada Menu Login

Hasil uji aplikasi pada pilihan login terhadap beberapa merk *smartphone* berbasis *android* akan dijelaskan pada tabel 4.2 berikut ini:

| No. | Item Uji  | Tipe Item            | Gambar                                     | Keterangan                 |
|-----|-----------|----------------------|--------------------------------------------|----------------------------|
|     | Merk      | Samsung Galaxy J316  |                                            |                            |
|     | Processor | Spreadtrum SC9830    | Big<br>Big                                 | Aplikasi<br>dapat dibuka   |
| 1.  | RAM       | 8 GB                 | PRESENVE SATURA INGECOMMUNE DE<br>CODE     | dengan lancar              |
|     | OS        | Android 5.1.1        | tannaa 🛆                                   | berfungsi                  |
|     |           | (Lollipop)           |                                            | dengan baik                |
|     | Layar     | 5,0 Inch             |                                            |                            |
|     | Merk      | Alcatel Flash Plus 2 |                                            |                            |
|     | Processor | Mediatek MT6755      |                                            | Aplikasi                   |
|     |           | Helio P10 (28 nm)    | PRESERVI SATICAS MESICICIINARAN OR<br>CODE | dapat dibuka               |
| 2.  | RAM       | 3 <i>GB</i>          | - <u> </u>                                 | dengan lancar<br>dan dapat |
|     | OS        | Android 6.0          | coor                                       | berfungsi                  |
|     |           | (Marshmallow)        |                                            | dengan baik                |
|     | Layar     | 5,5 Inch             |                                            |                            |
|     | Merk      | Oppo A37             |                                            |                            |
| 3.  | Processor | Quad-core 1.2 GHz    |                                            | Aplikasi                   |
|     | RAM       | 2 <i>GB</i>          |                                            | dapat dibuka               |
|     |           |                      |                                            | dengan lancar              |

| Tabel - | 4.2: | Pengujian | Login |
|---------|------|-----------|-------|
|---------|------|-----------|-------|

|    | OS        | Android OS, v5.1 | a Q                                    | dan dapat     |
|----|-----------|------------------|----------------------------------------|---------------|
|    |           | (Lollipop)       | MISSING SPICE MERCENMANN OF            | berfungsi     |
|    | Lovor     | 50 Inch          | <u>6</u>                               | dengan baik   |
|    | Layai     | 5,0 mcn          | - USER<br>- Internet                   |               |
|    |           |                  |                                        |               |
|    |           |                  |                                        |               |
|    | Merk      | Lava R1          |                                        |               |
|    | Processor | CPU Mediatek     |                                        |               |
|    | 110005501 |                  |                                        |               |
|    |           | MT6737 + GPU     | ۵Q                                     | Aplikasi      |
|    |           | Mali-T720        | PRESENSI SATCAS MENGCUNAKAN QR<br>CODE | dapat dibuka  |
|    |           | <b>A</b> GD      |                                        | dengan lancar |
| 4. | RAM       | 2 GB             | Uterrane 🛆                             | dan dapat     |
|    | OS        | CPU Mediatek     | Passeord 6                             | berfungsi     |
|    |           | MT6737+GPU Mali- | - CONV                                 | dengan baik   |
|    |           | T720             |                                        |               |
|    |           |                  |                                        |               |
|    | Layar     | 5,0 Inch         |                                        |               |
|    |           |                  |                                        |               |

# 4.4.3 Pengujian Pada Menu Setelah Login

Hasil uji aplikasi pada menu setelah *login* terhadap beberapa merk *smartphone* berbasis *android* akan dijelaskan pada tabel 4.3 berikut ini:

| Tabel 4.3 | : | Pengujian | Setelah | Login |
|-----------|---|-----------|---------|-------|
|-----------|---|-----------|---------|-------|

| No. | Item Uji  | Tipe Item           | Gambar | Keterangan   |
|-----|-----------|---------------------|--------|--------------|
| 1.  | Merk      | Samsung Galaxy J316 |        | Aplikasi     |
|     | Processor | Spreadtrum SC9830   |        | dapat dibuka |

|    | RAM       | 8 <i>GB</i>          | in in cuise                            | dengan lancar |
|----|-----------|----------------------|----------------------------------------|---------------|
|    | 1111/1    | 0.02                 |                                        | den denet     |
|    | OS        | Android 5.1.1        |                                        |               |
|    |           | (Lollipop)           | PRESING SATURA MARCANONA OR            | berfungsi     |
|    |           |                      | (generate)                             | dengan baik   |
|    | Layar     | 5,0 Inch             |                                        |               |
|    | Merk      | Alcatel Flash Plus 2 |                                        |               |
|    | Processor | Mediatek MT6755      | 8.8 mm                                 | Aplikasi      |
|    |           | Helio P10 (28 nm)    |                                        | dapat dibuka  |
| 2. | RAM       | 3 <i>GB</i>          | core                                   | dengan lancar |
|    |           |                      |                                        | dan dapat     |
|    | OS        | Android 6.0          |                                        | berfungsi     |
|    |           | (Marshmallow)        |                                        | dengan baik   |
|    | Layar     | 5,5 Inch             |                                        |               |
|    | Montr     | Onno 427             |                                        |               |
|    | метк      | Oppo AS7             |                                        |               |
|    | Processor | Quad-core 1.2 GHz    | 15 II, 21:24                           | Aplikasi      |
|    |           |                      |                                        | dapat dibuka  |
| 3  | RAM       | 2 <i>GB</i>          |                                        | dengan lancar |
| 5. | 00        |                      |                                        | dan dapat     |
|    | <i>OS</i> | Android OS, v5.1     | PRESENSI SATGAS MENGGUNAKAN QR<br>CODE | berfungsi     |
|    |           | (Lollipop)           | Login Berhauli                         | dengan baik   |
|    | Lavar     | 50 Inch              |                                        | 0             |
|    | Layar     | 5,0 men              |                                        |               |
|    | Merk      | Lava R1              |                                        | Aplikasi      |
|    | Processor | CPU Mediatek         |                                        | dapat dibuka  |
|    |           | MT6737 + GPU         |                                        | dengan lancar |
| 4. |           | Mali-T720            |                                        | dan danat     |
|    |           | 171011 1/20          |                                        | borfungei     |
|    | RAM       | 2 <i>GB</i>          |                                        |               |
|    |           |                      |                                        | dengan baik   |
|    | OS        | CPU Mediatek         |                                        |               |

|       | MT6737+GPU Mali- | 5: 5: 21:24 seguette: - |  |
|-------|------------------|-------------------------|--|
|       | T720             |                         |  |
| T     | 501.1            | <u>e</u> ie             |  |
| Layar | 5,0 Inch         |                         |  |
|       |                  | CODE                    |  |
|       |                  | (Login Berhael)         |  |
|       |                  |                         |  |

# 4.4.4 Pengujian Pada Menu Utama

Hasil uji aplikasi pada menu Utama terhadap beberapa merk *smartphone* berbasis *android* akan dijelaskan pada tabel 4.4 berikut ini:

| No. | Item Uji  | Tipe Item            | Gambar                                                                                           | Keterangan               |
|-----|-----------|----------------------|--------------------------------------------------------------------------------------------------|--------------------------|
|     | Merk      | Samsung Galaxy J316  |                                                                                                  |                          |
|     | Processor | Spreadtrum SC9830    | b<br>b<br>b<br>c<br>c<br>c<br>c<br>c<br>c<br>c<br>c<br>c<br>c<br>c<br>c<br>c<br>c<br>c<br>c<br>c | Aplikasi<br>dapat dibuka |
| 1.  | RAM       | 8 GB                 |                                                                                                  | dengan lancar            |
|     | OS        | Android 5.1.1        |                                                                                                  | berfungsi                |
|     | Lavar     | 5.0 Inch             | Lagent (L                                                                                        | dengan baik              |
|     |           |                      |                                                                                                  |                          |
|     | Merk      | Alcatel Flash Plus 2 |                                                                                                  | Aplikasi                 |
|     |           |                      |                                                                                                  | dapat dibuka             |
| 2.  |           |                      |                                                                                                  | dengan lancar            |
|     |           |                      |                                                                                                  | dan dapat                |
|     |           |                      |                                                                                                  | berfungsi                |
|     |           |                      |                                                                                                  | dengan baik              |

|    | Processor<br>RAM<br>OS<br>Layar | Mediatek MT6755<br>Helio P10 (28 nm)<br>3 GB<br>Android 6.0<br>(Marshmallow)<br>5,5 Inch                          | Shribe (Series)<br>Shribe (Series)<br>Shribe (Series |                                                                                    |
|----|---------------------------------|----------------------------------------------------------------------------------------------------|----------------------------------------------------------------------------------------------------|------------------------------------------------------------------------------------|
|    |                                 |                                                                                                    |                                                                                                    |                                                                                    |
| 3. | Merk Processor RAM OS Layar     | Oppo A37<br>Quad-core 1.2 GHz<br>2 GB<br>Android OS, v5.1<br>(Lollipop)<br>5,0 Inch                               | <ul> <li>2 Bitthe</li> <li>2 Bitthe</li> <li>2 Bitthe</li> <li>2 Bitthe</li> <li>3 Bitthe</li> <li>4 Bitthe</li> <li>4 Bitthe</li> <li>5 Hand Headed</li> <li>6 Hand</li> <li>7 Hand Headed</li> <li>7 Hand Headed</li> <li>8 Hand</li> <li>9 Hand</li> <li>9 Hand</li>     &lt;</ul>                                                                                                    | Aplikasi<br>dapat dibuka<br>dengan lancar<br>dan dapat<br>berfungsi<br>dengan baik |
| 4. | Merk Processor RAM OS Layar     | Lava R1<br>CPU Mediatek MT6737<br>+ GPU Mali-T720<br>2 GB<br>CPU Mediatek<br>MT6737+GPU Mali-<br>T720<br>5,0 Inch | Simple     Simple       Simple     Simple       Maxuur     Simple       Maxuur     Simple       Maxuur     Simple       Maxuur     Simple       Maxuur     Simple       Maxuur     Simple       Maxuur     Simple       Maxuur     Simple       Maxuur     Simple       Maxuur     Simple       Maxuur     Simple       Maxuur     Simple       Maxuur     Simple       Maxuur     Simple                                                                                                    | Aplikasi<br>dapat dibuka<br>dengan lancar<br>dan dapat<br>berfungsi<br>dengan baik |

# 4.4.5. Pengujian Pada Menu Scan QR Code

Hasil uji aplikasi pada menu home terhadap beberapa merk *smartphone* berbasis *android* akan dijelaskan pada tabel 4.5 berikut ini:

| No. | Item Uji  | Tipe Item                   | Gambar                       | Keterangan                    |
|-----|-----------|-----------------------------|------------------------------|-------------------------------|
|     | Merk      | Samsung Galaxy J316         |                              |                               |
|     | Processor | Spreadtrum SC9830           | Scan Kode Batang             | Aplikasi<br>dapat dibuka      |
| 1.  | RAM       | 8 GB                        |                              | dengan lancar                 |
|     | OS        | Android 5.1.1<br>(Lollipop) |                              | dan dapat<br>berfungsi        |
|     | Layar     | 5,0 Inch                    | TALAMAR YA                   | dengan baik                   |
|     |           |                             |                              |                               |
|     | Merk      | Alcatel Flash Plus 2        |                              |                               |
|     | Processor | Mediatek MT6755             | ≝ Bidrick – Scan Kode Batang | Aplikasi                      |
|     |           | Helio P10 (28 nm)           | 2                            | dapat dibuka<br>dengan lancar |
| 2.  | RAM       | 3 GB                        |                              | dan dapat                     |
|     | OS        | Android 6.0                 |                              | berfungsi                     |
|     |           | (Marshmallow)               |                              | dengan baik                   |
|     | Layar     | 5,5 Inch                    |                              |                               |
| 3.  | Merk      | Oppo A37                    |                              | Aplikasi                      |
|     | Processor | Quad-core 1.2 GHz           |                              | dapat dibuka                  |

Tabel 4.5 : Pengujian Scan QR Code

| T |    | 1         | 1                | 5 5-21-24 ··· 300 areas 1 ·              | 1             |
|---|----|-----------|------------------|------------------------------------------|---------------|
|   |    | RAM       | 2 <i>GB</i>      | Scan Kode Batang                         | dengan lancar |
|   |    | 05        | Android OS v5 1  | Kanada                                   | dan dapat     |
|   |    | 05        |                  | Apple in section and section and section | berfungsi     |
|   |    |           | (Lollipop)       |                                          | dengan baik   |
|   |    | Layar     | 5,0 Inch         |                                          |               |
|   |    | Merk      | Lava R1          |                                          |               |
|   |    | Processor | CPU Mediatek     | 5.5x2124 Bile serge 1                    |               |
|   |    |           | MT6737 + GPU     | Scan Kode Batang                         | Aplikasi      |
|   |    |           | Mali-T720        |                                          | dapat dibuka  |
|   |    |           |                  |                                          | dengan lancar |
|   | 4. | RAM       | 2 <i>GB</i>      |                                          | dan dapat     |
|   |    | OS        | CPU Mediatek     |                                          | berfungsi     |
|   |    |           | MT6737+GPU Mali- | 的初期的基本                                   | dengan baik   |
|   |    |           | T720             |                                          |               |
|   |    | Layar     | 5,0 Inch         |                                          |               |

# 4.4.6. Pengujian Pada Menu Histori Presensi

Hasil uji aplikasi pada menu profile terhadap beberapa merk *smartphone* berbasis *android* akan dijelaskan pada table 4.6 berikut ini:

| No. | Item Uji  | Tipe Item            | Gambar                                                                                                    | Keterangan               |
|-----|-----------|----------------------|----------------------------------------------------------------------------------------------------|--------------------------|
| 1.  | Merk      | Samsung Galaxy J316  |                                                                                                    |                          |
|     | Processor | Spreadtrum SC9830    | 5 (5.20) - S (5.20) - S (5.20) - | Aplikasi<br>dapat dibuka |
|     | RAM       | 8 GB                 | -                                                                                                    | dengan lancar            |
|     | OS        | Android 5.1.1        | -                                                                                                    | dan dapat<br>berfungsi   |
|     |           | (Lollipop)           |                                                                                                    | dengan baik              |
|     | Layar     | 5,0 Inch             |                                                                                                    |                          |
|     | Merk      | Alcatel Flash Plus 2 |                                                                                                    |                          |
|     | Processor | Mediatek MT6755      | 8.50-prax 100 € + + + + + + + + + + + + + + + + + +                                                                                                    | Aplikasi                 |
| 2.  |           | Helio P10 (28 nm)    |                                                                                                    | dapat dibuka             |
|     | RAM       | 3 GB                 |                                                                                                    | dan dapat                |
|     | OS        | Android 6.0          |                                                                                                    | berfungsi                |
|     |           | (Marshmallow)        |                                                                                                    | dengan baik              |
|     | Layar     | 5,5 Inch             |                                                                                                    |                          |
|     | Merk      | Oppo A37             |                                                                                                    |                          |
| 3.  | Processor | Quad-core 1.2 GHz    | 2: 10: 2010 - 2010 (2010)<br>C Beranda Histori<br>Mali<br>salas 11- ant 10:12<br>Mali                                                                                                    | Aplikasi<br>dapat dibuka |
|     | RAM       | 2 <i>GB</i>          | -                                                                                                    | dengan lancar            |
|     | OS        | Android OS, v5.1     | -                                                                                                    | dan dapat                |
|     |           | (Lollipop)           |                                                                                                    | dengan baik              |
|     | Layar     | 5,0 Inch             |                                                                                                    |                          |

Tabel 4.6. Pengujian Histori Presensi

|    | Merk      | Lava R1                                         |                                  |                                       |
|----|-----------|-------------------------------------------------|----------------------------------|---------------------------------------|
|    | Processor | CPU Mediatek MT6737<br>+ GPU Mali-T720          | <ul> <li>S. S. In June</li></ul> | Aplikasi<br>dapat dibuka              |
| 4. | RAM       | 2 <i>GB</i>                                     |                                  | dengan lancar                         |
|    | OS        | <i>CPU Mediatek</i><br>MT6737+GPU Mali-<br>T720 |                                  | dan dapat<br>berfungsi<br>dengan baik |
|    | Layar     | 5,0 Inch                                        |                                  |                                       |

#### 4.5 Kelebihan Dan Kekurangan Aplikasi

Kelebihan-Kelebihan dari Aplikasi ini adalah sebagai berikut ini :

- 1. Pada perangkat lunak yang berbentuk aplikasi ini dapat diinstal pada *smartphone* merek apapun yang sudah berbasis Android versi 5.0 keatas.
- 2. Aplikasi ini dapat memudahkan karyawan dalam melakukan presensi pada saat medapatkan tugas GDK pada hari dan tanggal tersebut.
- Aplikasi ini dapat memudahkan petugas SATGAS dalam melakukan perekapan presensi setiap bulanya dan dapat menghemat waktu perekapan dan tenaga.

Kelemahan-Kelemahan dari Aplikasi ini adalah sebagai berikut ini :

- 1. Aplikasi ini harus selalu terkoneksi dengan *internet* untuk dapat terhubung degan database nya.
- 2. Perangkat lunak ini hanya dapat dioperasikan pada *Smartphone* Berbasis Android dan tidak dapat beroperasi pada perangkat berbasis *IOs (Apple)*.